## Contents

| Online Enrolment System URL                                                     | 2  |
|---------------------------------------------------------------------------------|----|
| Log-in with Singpass                                                            | 2  |
| Log-in with Personal Details                                                    | 3  |
| Step 1: Course Acceptance                                                       | 4  |
| Step 2: Confirm Personal Particulars                                            | 6  |
| Section 1 of 8: Fill in Personal Data/Household Details                         | 7  |
| Section 2 of 8: Fill in Contact Information                                     | 8  |
| Section 3 of 8: Fill in Personal Details and Contact Information of Next-of-Kin | 9  |
| Section 4 of 8: Fill in Emergency Contact details                               | 11 |
| Section 5 of 8: Fill in Education Details                                       | 12 |
| Section 6 of 8: Fill in CCA Details                                             | 13 |
| Section 7 of 8: Fill in Other Information                                       | 14 |
| Section 8 of 8: Declaration                                                     | 16 |
| Step 3: Submit Compulsory Documents                                             | 18 |
| Step 4: Upload Other Enrolment Documents                                        | 21 |
| Step 5: Financial Information                                                   | 22 |

## Online Enrolment System URL https://www2.rp.edu.sg/psc/public/EMPLOYEE/SA/c/N\_FLUID\_MENU.A\_ENR\_ONLINE\_FL.GBL

## Log-in with Singpass

If you have a Singpass and MyInfo account, click on the "Singpass" button to log-in with Singpass. You will be redirected to the Singpass log-in page to complete your log-in.

Note: Please ensure that your personal details in your SingPass MyInfo account is updated.

| Login as Singpass User:                                                                                                    |
|----------------------------------------------------------------------------------------------------|
| Login with Singpass                                                                                                    |
| Please click the link below if you do not have a SingPass account.                                                                                                    |
| Login as Non-SingPass User                                                                                                    |
| If you are signing in using SingPass authentication, your details will be retrieved from your MyInfo account and will not be editable. To update your details, please visit MyInfo website and update your account. |
| To register for SingPass MyInfo, please click on the button below.                                                                                                    |
| Register for MyInfo                                                                                                    |

## Log-in with Personal Details

If you do not have a SingPass account, you can log-in by clicking on the link 'Login as Non-SingPass User'.

| Login as Singpass User: |                                                                    |
|-------------------------|--------------------------------------------------------------------|
| Login with              |                                                                    |
|                         | singpass                                                           |
|                         | Please click the link below if you do not have a SingPass account. |
|                         | Login as Non-SingPass User                                         |

Fill in your **Student ID** (provided in your enrolment letter), **NRIC/FIN/Passport/UIN** and **Date of Birth** to login.

Note: The login information is case sensitive. Please enter your information in <u>UPPER CASE</u>. Date of birth should be in the format DD/MM/YYYY.

| Login as Non-Singpass User:                       |                        |  |
|---------------------------------------------------|------------------------|--|
|                                                   |                        |  |
| Student ID                                        | 22001234               |  |
| NRIC/FIN/Passport/UIN                             | T1234567A              |  |
| Date of Birth                                     | 01/01/2002             |  |
| Please click the link if you have SingPass login. |                        |  |
|                                                   | Login as SingPass User |  |
|                                                   | Next                   |  |

### Step 1: Course Acceptance

#### Click the **Course Acceptance** button to proceed with Step 1 of enrolment.

| This page summarises the different steps you need to complete in order to confirm your placement in your offered course. |
|----------------------------------------------------------------------------------------------------|
| Instructions                                                                                                    |
| a) The online enrolment will take approximately 30-45 minutes to complete if you have provided all necessary documents.  |
| b) You need to complete the following steps in sequence.                                                                 |
| Instructions for Step 1:                                                                                                 |
| You are required to accept the course by the acceptance date stated in your enrolment letter.                            |
| Step 1:                                                                                                    |
| Course Acceptance TO BE COMPLETED                                                                                        |
| Instructions for Step 2:                                                                                                 |
| There are 7 sections to be completed in this step. Please ensure that the information provided is accurate.              |
| Step 2:                                                                                                    |
| Confirm Personal Particulars TO BE COMPLETED                                                                             |

Select the choice of course out of the courses offered under **Programme Offered**. Select "Yes" under **Conditions for Enrolment** after reading the conditions by clicking the link provided. Once done, click the **Accept** button below the page to proceed.

| Please verify the personal data and program offered. If there are any queries, you can contact us via Webform or 65103000                                                                                                    |              |                    |
|----------------------------------------------------------------------------------------------------|--------------|--------------------|
| Personal Data                                                                                                    |              |                    |
| Student ID 20016                                                                                                    | 093          |                    |
| Name SSS0135964                                                                                                    |              |                    |
| Date of Birth 01/01/2003                                                                                                    |              |                    |
| Term AY202                                                                                                    | 0 Semester 1 |                    |
| Programme Offered                                                                                                    |              |                    |
| You are offered the following course(s) by Republic Polytechnic                                                                                                    |              |                    |
|                                                                                                    |              |                    |
| Diploma                                                                                                    | Course Code  | Admission Excrcise |
| O COMMON BUSINESS PROGRAMME R57 DAE                                                                                                    |              |                    |
|                                                                                                    | R57          | DAE                |
| COMMON BUSINESS PROGRAMME                                                                                                    | R57          | DAE                |
| COMMON BUSINESS PROGRAMME Conditions for Enrolment Conditions for Enrolment Acknowledgement                                                                                                    | R57          | DAE                |
| COMMON BUSINESS PROGRAMME Conditions for Enrolment Conditions for Enrolment Acknowledgement I agree to abide to RP's Conditions for Enrolment (Click here to                                                                                                    | R57          | DAE                |
| COMMON BUSINESS PROGRAMME Conditions for Enrolment Conditions for Enrolment Acknowledgement No I agree to abide to RP's Conditions for Enrolment (Click here to Acceptance)                                                                                       | R57          | DAE                |
| COMMON BUSINESS PROGRAMME Conditions for Enrolment Conditions for Enrolment Acknowledgement I agree to abide to RP's Conditions for Enrolment (Click here t Acceptance Note:                                                                                      | R57          | DAE                |
| Conditions for Enrolment Conditions for Enrolment Acknowledgement I agree to abide to RP's Conditions for Enrolment (Click here t Acceptance Note: You are only allowed to accept one offer, upon clicking the Accept button, you have                            | R57          | DAE                |
| COMMON BUSINESS PROGRAMME Conditions for Enrolment Conditions for Enrolment Acknowledgement I agree to abide to RP's Conditions for Enrolment (Click here to Acceptance Note: You are only allowed to accept one offer, upon clicking the Accept button, you have | R57          | DAE                |

#### Once done, click on Yes button to confirm and continue.

| ar 61.5 W 1 ar 11 51                                                                                                  |                                                                                |                    |
|----------------------------------------------------------------------------------------------------|--------------------------------------------------------------------------------|--------------------|
| Term                                                                                                    | AY2020 Semester 1                                                              |                    |
| d                                                                                                    |                                                                                |                    |
| following course(s) by Republic Polytechnic                                                                           |                                                                                |                    |
|                                                                                                    |                                                                                |                    |
|                                                                                                    | Course Code                                                                    | Admission Excrcise |
| NESS PROGRAMME                                                                                                    | You are about to accept course COMMON BUSINESS PROGRAMME.                      | DAE                |
| olment                                                                                                    | Once saved you can no longer accept the other offers. Do you want to continue? |                    |
| ment Acknowledgement                                                                                                  | Yes No                                                                         |                    |
| agree to abide to RP's Conditions for Enrolment (Cl                                                                   |                                                                                |                    |
|                                                                                                    |                                                                                |                    |
|                                                                                                    |                                                                                |                    |
| to accept one offer, upon clicking the Accept button, you have officially declared that you have accepted the course. |                                                                                |                    |
|                                                                                                    |                                                                                |                    |
|                                                                                                    | Accept                                                                         |                    |

## Step 2: Confirm Personal Particulars

After Step 1, return to Main Menu. Status of Step 1 will be reflected as "COMPLETED".

Click on **Confirm Personal Particulars** under Step 2 to proceed.

| This page summarises the different steps you need to complete in order to confirm your placement in your offered course. |
|----------------------------------------------------------------------------------------------------|
| Instructions                                                                                                    |
| a) The online enrolment will take approximately 30-45 minutes to complete if you have provided all necessary documents.  |
| b) You need to complete the following steps in sequence.                                                                 |
| Instructions for Step 1:                                                                                                 |
| You are required to accept the course by the acceptance date stated in your enrolment letter.                            |
| Step 1:                                                                                                    |
| Course Acceptance COMPLETED                                                                                              |
| Instructions for Step 2:                                                                                                 |
|                                                                                                    |
| There are 7 sections to be completed in this step. Please ensure that the information provided is accurate.              |
| Step 2: TO BE COMPLETED                                                                                                  |

#### Section 1 of 8: Fill in Personal Data/Household Details

Fill in personal details under Section 1. Once done, click the **Next** button to continue to Section 2. If you had logged in via SingPass, your personal details will be pre-fill with data from your MyInfo account. If the details are incorrect, please log into SingPass to update the data before continuing with the enrolment process.

| POLYTECHNIC                                          |                                                                           | OASIS     |
|------------------------------------------------------|---------------------------------------------------------------------------|-----------|
| Section 1 of 8 - Personal Data/Household Details     |                                                                           |           |
| Student ID                                           | 21036567                                                                  |           |
| Name                                                 | SSS0198503                                                                |           |
| Personal Data                                        |                                                                           |           |
| Full Name                                            | SSS0198503                                                                |           |
| NRIC/FIN/Passport/UIN                                | S0077329A                                                                 |           |
| Desidence                                            |                                                                           |           |
| Residency                                            | Singaporean                                                               |           |
| Citizenship                                          | SINGAPOREAN                                                               |           |
| Date of Birth                                        | 01/01/1999                                                                |           |
| *Place of Birth                                      | ~                                                                         |           |
| *Gender                                              | Male                                                                      |           |
| *Race                                                | ~                                                                         |           |
| *Religion                                            | ~                                                                         |           |
| *Marital Status                                      | ~                                                                         |           |
| *Military Status                                     | ~                                                                         |           |
| Please uplo                                          | ad supporting documents on your military status at Step4.                 |           |
| *Operationally Ready Date<br>(ORD)(DD/MM/YYYY)       |                                                                           |           |
| Household Details                                    |                                                                           |           |
| "No. of Siblings                                     |                                                                           |           |
| *Household Size                                      |                                                                           |           |
| State the number of people stavi                     | a in your house including yourself. Please exclude domestic beloer in you | ır number |
| *Type of residence                                   |                                                                           |           |
| *!!                                                  |                                                                           |           |
| House Ownership                                      | <b>`</b>                                                                  |           |
| Total Monthly Family Household Income                |                                                                           |           |
| Gross Total Income of all family members living with | you (in \$). For more info: https://www.rp.edu.sg/financial-assistance    |           |
|                                                      | Back to Main Menu                                                         |           |

### Section 2 of 8: Fill in Contact Information

Fill in Contact Information under Section 2 and then click the Next button to proceed.

|                                                     |                              | OASIS                                                     |
|-----------------------------------------------------|------------------------------|-----------------------------------------------------------|
| Section 2 of 8 - Contact Information                |                              |                                                           |
| Check your home and mailing addresses are upda      | ted so that any hardcopy cor | nmunication from RP will be mailed to the correct address |
| Student ID                                          | 21036567                     |                                                           |
| Name                                                | SSS0198503                   |                                                           |
| Home Address                                        |                              |                                                           |
|                                                     |                              |                                                           |
| ~Country                                            | SINGAPORE                    | v                                                         |
| *Postal Code                                        | 738964                       | Retrieve Home Address                                     |
| *Block / House No                                   | 9                            |                                                           |
| *Street Name                                        | WOODLANDS AVENUE 9           |                                                           |
| Unit No                                             |                              |                                                           |
| Building Name                                       | REPUBLIC POLYTECHNIC         |                                                           |
| Is your Home Address the same as your Mailing Addre | ess? Yes                     |                                                           |
| Mailing Address                                     |                              |                                                           |
| Note: Please indicate Singapore Address if availab  | ble.                         |                                                           |
| *Country                                            | SINGAPORE                    | ~                                                         |
| *Postal Code                                        | 738964                       | Retrieve Home Address                                     |
| *Block / House No                                   | 9                            |                                                           |
| *Street Name                                        | WOODLANDS AVENUE 9           |                                                           |
| Unit No                                             |                              |                                                           |
| Building Name                                       | REPUBLIC POLYTECHNIC         |                                                           |
| Contact Information                                 |                              |                                                           |
| Note: Please indicate at least one contact number   | in Singapore.                |                                                           |
| Mobile Number                                       | 99998888                     |                                                           |
| Home Number                                         | 66446644                     |                                                           |
| *Email Address                                      | 99899@gmail.com              |                                                           |
|                                                     |                              | $\supset$                                                 |
|                                                     | Back to Main Menu            |                                                           |

#### Section 3 of 8: Fill in Personal Details and Contact Information of Next-of-Kin

Under Section 3, fill in personal details and contact information of your First Next-of-Kin.

Note: First Next-of-Kin must be above 21 years of age. Toggle the 'Yes/No' button provided to confirm.

|                                                                   |            |   | OASIS |
|-------------------------------------------------------------------|------------|---|-------|
| Section 3 of 8 - Relations                                        |            |   |       |
| Student ID                                                        | 21036567   |   |       |
| Name                                                              | SSS0198503 |   |       |
| First Next-of-kin                                                 |            |   |       |
| Note:<br>Your Next-of-kin must be above 21 years old              |            |   |       |
| *Relationship                                                     | Mother 🗸   |   |       |
| *Name                                                             | SSS0198503 |   |       |
| *NRIC/FIN/Passport/UIN                                            |            |   |       |
| Citizenship                                                       | SINGAPORE  | ~ |       |
| Marital Status                                                    | Married 🗸  |   |       |
| Please indicate if the address is the same as your<br>Home Addr   | No         |   |       |
| *Country                                                          |            | ~ |       |
| *Postal Code                                                      |            |   |       |
| *Block / House No                                                 |            |   |       |
| *Street Name                                                      |            |   |       |
| Unit No                                                           |            |   |       |
| Building Name                                                     |            |   |       |
| *Contact Number                                                   |            |   |       |
| *Email Address                                                    |            |   |       |
| I hereby declare that my first Next-of-Kin is above 21 years old. | Yes        |   |       |

Next, fill in personal details and contact information for Second Next-of-Kin should you have one. Once done, click on the **Next** button to continue. International Students are to fill in the details of their appointed local representative.

| Second Next-of-kin                                                                                                    |                                                                                                    |  |
|----------------------------------------------------------------------------------------------------|----------------------------------------------------------------------------------------------------|--|
| Note: The details for your Second Next-of-kin should be different from the details entered for your First Next-of-kin |                                                                                                    |  |
| Relationship                                                                                                    | ~                                                                                                    |  |
| Name                                                                                                    |                                                                                                    |  |
| NRIC/FIN/Passport/UIN                                                                                                 |                                                                                                    |  |
| Citizenship                                                                                                    | ✓                                                                                                    |  |
| Marital Status                                                                                                    | ~                                                                                                    |  |
| Please indicate if the address is the same as your<br>Home Addr                                                       | No                                                                                                    |  |
| Country                                                                                                    | ~                                                                                                    |  |
| Postal Code                                                                                                    |                                                                                                    |  |
| Block / House No                                                                                                    |                                                                                                    |  |
| Street Name                                                                                                    |                                                                                                    |  |
| Unit No                                                                                                    |                                                                                                    |  |
| Building Name                                                                                                    |                                                                                                    |  |
| Contact Number                                                                                                    |                                                                                                    |  |
| Email Address                                                                                                    |                                                                                                    |  |
|                                                                                                    |                                                                                                    |  |
|                                                                                                    | A Previous     A Next     A Next |  |
|                                                                                                    | Back to Main Menu                                                                                                    |  |

#### Section 4 of 8: Fill in Emergency Contact details.

Fill in the information of your Emergency Contact. International Students are to fill in the details of their appointed local representative as stated.

Note: Your Emergency Contact must be above 21 years old. Toggle the 'Yes/No' button provided to confirm.

| Section 4 of 8 - Emergency Contact In Singapore           |                       |
|-----------------------------------------------------------|-----------------------|
| Student ID                                                | 21036567              |
| Name                                                      | SSS0198503            |
| Emergency Contact Information In Singapore                |                       |
| *Relationship                                             | Father 🗸              |
| *Name                                                     | JOHN TAN              |
| *Contact Number                                           | 99869986              |
| I hereby declare that my emergency contact is above 21 ye | ears old Yes          |
| Emergency Contact Address In Singapore                    |                       |
| Country                                                   | SINGAPORE             |
| *Postal Code                                              | Retrieve Home Address |
| *Block / House No.                                        |                       |
| *Street Name                                              |                       |
| Unit No.                                                  |                       |
| Building Name                                             |                       |
| *denote manda                                             | atory fields          |
|                                                           | Previous     Next     |
|                                                           | Back to Main Menu     |

#### Section 5 of 8: Fill in Education Details

Fill in details of educational history under Section 5. Click on the magnifying glass icon to search for and select your secondary school / last institution attended. Once done, you may click on the **Next** button to move on to the next section.

|                                     | OASIS                                                                                                    |
|-------------------------------------|----------------------------------------------------------------------------------------------------|
| 21036567<br>SSS0198503              | THERS                                                                                                    |
| Previous Next     Back to Main Menu | Cancel Lookup<br>Search for: Secondary School<br>Search Criteria<br>External Org ID<br>(begins with)<br>Name<br>Clear<br>Search Results<br>External Org ID<br>Clear<br>Clear<br>Amber Son LINIOP COLLEGE |
|                                     | 21036567<br>SSS0198503                                                                                                    |

| ection 5 of 8 - Education Details |                                         |
|-----------------------------------|-----------------------------------------|
| Student IE                        | 21036567                                |
| Name                              | SSS0198503                              |
| ducation Institutions             |                                         |
| *Secondary Schoo                  | 3001 ANDERSON SEC SCH                   |
| *Last Institution Attended        | 3001 ANDERSON SEC SCH                   |
| Name of the Institution           | Previous     Next     Back to Main Menu |

#### Section 6 of 8: Fill in CCA Details

Under Section 6, fill in the details of your Co-curricular Activities (CCAs) in your previous institution. After selecting the CCA grouping, use the magnifying glass icons to search for specific CCA names. You can also use the "+" button to add more rows, up to a maximum of 3 CCAs.

Once done, you may click on the **Next** button to move on to the next section.

| POLYTECH                                                                                                 |                                                                                      |                                                                  |                                         |     |                                      | OA                      | S | 15    |
|----------------------------------------------------------------------------------------------------|--------------------------------------------------------------------------------------|------------------------------------------------------------------|-----------------------------------------|-----|--------------------------------------|-------------------------|---|-------|
| Section 6 of 8 - CCA Details                                                                             |                                                                                      |                                                                  |                                         |     |                                      |                         | _ |       |
|                                                                                                    | Student ID                                                                           | 21036567                                                         |                                         |     |                                      |                         |   |       |
|                                                                                                    | Name                                                                                 | SSS0198503                                                       |                                         |     |                                      |                         |   |       |
| CCA Details                                                                                              |                                                                                      |                                                                  |                                         |     |                                      |                         |   |       |
| Please share with us on the CC/<br>If you did not join any CCA in yo<br>Student CCA Details<br>*School 0 | A(s) that you were involved in your pre<br>our previous institution, please select ' | vious institution (MAXIMUM 3 (<br>"Not Applicable" under CCA Gro | CCAs) puping and click "Ne *CCA Name \$ | xt" |                                      | CCA Role ◇              | _ |       |
| 3001 Q                                                                                                   | ANDERSON SECONDARY SCHOOL                                                            | Clubs And Societies                                              | CC101                                   | a   | English Language, Drama And Debating | Ordinary Member 🗸       | + | •] [• |
| 3001 Q                                                                                                   | ANDERSON SECONDARY SCHOOL                                                            | Clubs And Societies                                              | CC102                                   | ٩   | Infocomm Technology (Computing)      | School Representation 🗸 | + |       |
|                                                                                                    |                                                                                      | Previous     Next     Back to Main Menu                          | ]                                       | V   |                                      |                         |   |       |

#### Note: If you did not join any CCAs, please select your School and indicate "Not Applicable" under CCA Grouping.

| CCA Details                                                                                           |                                   |             |   |            |     |  |  |  |
|----------------------------------------------------------------------------------------------------|-----------------------------------|-------------|---|------------|-----|--|--|--|
| Please share with us on the CCA(s) that you were involved in your previous institute (MAXIMUM 3 CCAs) |                                   |             |   |            |     |  |  |  |
| If you did not join any CCA in your previous institution, please select "Not Applic                   | able" under CCA Grouping and clic | k "Next"    |   |            |     |  |  |  |
| Student CCA Details                                                                                   |                                   |             |   |            |     |  |  |  |
| *School 🛇                                                                                             | *CCA Grouping ◇                   | *CCA Name ♦ |   | CCA Role 🛇 |     |  |  |  |
| 3001 ANDERSON SECONDARY SCHOOL                                                                        | Not Applicable                    | •           | Q | ~          | + - |  |  |  |
|                                                                                                    | Previous     Next                 |             |   |            |     |  |  |  |

#### Section 7 of 8: Fill in Other Information

In this section, you are required to declare if you suffer from any of the medical conditions listed. If you have indicated **Yes** to any of the listed medical conditions, please provide additional information in the text box on the right and submit supporting documents under Step 4 of the online enrolment process.

|                                                                                               | OASIS                                                                                                    |
|-----------------------------------------------------------------------------------------------|----------------------------------------------------------------------------------------------------|
| Section 7 of 8 - Other Information                                                            |                                                                                                    |
| If you indicated 'Yes' to any of the condition, please upload the official document(s) from a | Ministry of Health (MOH) registered medical practitioner or supporting document under Step 4 of the Enrolment portal. |
| Student ID 21036567                                                                           |                                                                                                    |
| Name SSS0198503                                                                               |                                                                                                    |
| Medical Declaration                                                                           |                                                                                                    |
| Allergies                                                                                     |                                                                                                    |
| Asthma/Respiratory Illnesses No                                                               |                                                                                                    |
| Attention Deficit/Hyperactive Disorder (ADD/ADHD)                                             |                                                                                                    |
| Autism Spectrum Disorder (ASD) / Asperger's Syndrome                                          |                                                                                                    |
| Bipolar Disorder No                                                                           |                                                                                                    |

You may also specify any other medical conditions (not listed) which exempt you from physical activities and IPPT. You are also required to indicate your height & weight.

| Others (please specify any other medical condition which exempts<br>you from physical activities and IPPT) | Yes | Enter details here |
|----------------------------------------------------------------------------------------------------|-----|--------------------|
| Height (in Metres):                                                                                        |     |                    |
| Weight (in kg):                                                                                            |     |                    |

Next, you are required to declare if you have any existing criminal record(s); are currently under police investigation; or have ever been suspended or dismissed for any disciplinary reasons. If you answered Yes to any of the three questions, you must provide additional details. Applicants found to have submitted false or inaccurate information will be liable to disciplinary actions, which may include dismissal from the course.

Once done, you may click on the Next button to move on to the next section.

#### Offence Committed

- Do you have criminal record(s) in Singapore or overseas (excluding parking offences or spent records)?
   Have you ever been charged with any criminal offence in a court of law in Singapore or in any other country, whether or not a conviction is recorded for the criminal offence (including probation orders), or have been issued a stern or conditional warning or reprimand from law enforcement agencies (excluding parking offences)?
- 3. Have you ever been, or are you currently a subject of police investigations, either in Singapore or overseas?
- 4. Have you ever been suspended or dismissed for any disciplinary reason from any secondary school/junior college, ITE, polytechnic or university or is any such disciplinary action pending against you?

Please provide details below if your answer is "Yes" to any of the above questions.

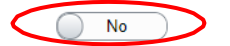

Description/Details of the offence (Include nature of the offense and why it was committed):

Details of the consequences of the offence (e.g. Warning / Probation/ Imprisonment and information on the period of the Probation/Imprisonment)

Describe what you have learnt from this experience (You may include the impact of the offence you have in your life) and provide additional information

\*denote mandatory fields

Students may be contacted by RP for more details on their declaration

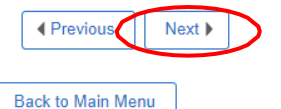

#### Section 8 of 8: Declaration

Lastly, read the given declarations and terms & conditions. Click the "Yes! I agree to the terms & conditions specified above" button to continue if you agree to the terms & conditions.

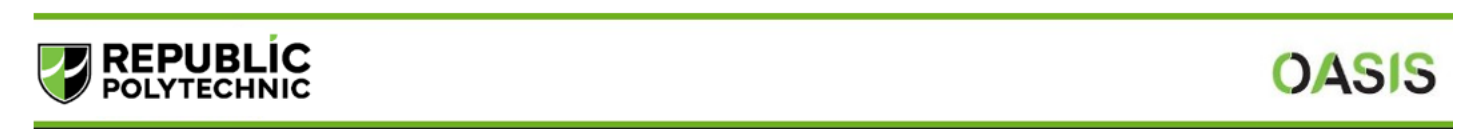

Section 8 of 8 - Declaration

Student ID 21036567

Name SSS0198503

#### Declaration

I affirm that all the facts and/or statements (including declaration of medical/special needs conditions and offence history) in this enrolment form are true and accurate to the best of my knowledge. I have not deliberately omitted any relevant fact. Should I be admitted to Republic Polytechnic (RP) on the basis of the information given which may turn out to be false or inaccurate, I understand that I will render myself liable to appropriate actions, including civil action, dismissal from course, forfeiture of fees, fine, and other disciplinary actions.

2. I understand that my course acceptance status may be reviewed if there is material information that comes to the attention of the institution.

3. I agree to comply with all prevailing rules and regulations (http://www.rp.edu.sg/enrolment) which may pertain to my conduct and study for the duration of my enrolment with RP. I am fully aware that my failure to comply with such rules and regulations may result in my dismissal

4. I agree that any intellectual property rights that arise out of, or in connection with, any work created or developed by me in the course of my study at Republic Polytechnic, shall be legally and beneficially owned by Republic Polytechnic. I will execute any documents required to recognise Republic Polytechnic as the owner of such intellectual property. 5. I agree to settle all fees payable or amount outstanding owed to RP as an enrolled student in RP, regardless of attendance. I will abide by the policy related to administrative fee charges.

6. I am aware that I will be required to undergo a compulsory module G951 Life Skills I that involves physical exercises and sports. I am deemed to be physically fit to participate in the classes unless I can provide official medical documents with certified medical reasons to be exempted from physical activities and sports for G951 Life Skills I.

I am aware that all Republic Polytechnic (RP) students are guided by RP Student Code of Conduct (https://foredu.gg/rp-student-code), which aims to guide all students and promote the values reflected in the REPUBLIC Code of Honour ww.rp.edu.sa/bevond-class -code-of-honour). I have read the information in the RP Student Code of Conduct and agree to abide by its guidance. om/republi

8. I am currently not under police investigation in Singapore or overseas.

If you currently are, provide appropriate details under Step 2 (Section 7 of 8 - Other Information) of the enrolment portal.

a) a larger that RP has the legitimate authority to collect and keep my personal data and academic results (obtained either directly or indirectly through other public agencies or educational institutions). The data may include, but is not limited to, personal particulars, family data, assessment records, special needs and medical information, sound, video or CCTV recordings, etc.

The data could be used, both during my enrolment with RP and after, for the following purposes

To facilitate the execution of activities by the Polytechnic in dispensing its duties in administrative matters and to monitor my academic progress.

For statistical compilations and analysis

iii. For communications such as e-mail, SMS, letters, and surveys

To ensure the safety and welfare of its staffstudents, which will include judicious release of information to staff who are charged with monitoring and caring for students. İV.

For campus security purposes and/or to regulate student discipline or behaviour, including compliance with any applicable rules, laws and regulations, codes of practice or guidelines or to assist in law enforcement and investigations by relevant authorities/law enforcement agencies

For publication in areas that is customary by educational institutions such as award of prizes. Vİ.

vii. To enrol me as an alumni of the polytechnic upon graduation viii. Any other purposes beneficial to students and graduates.

10. I have read, understood and consent to the Privacy Statement at https://www.rp.edu.sg/privacy-statement (as updated from time to time). I understand that my personal and academic data may be shared with other Government agencies, non-Goverment agencies which have been authorised to carry out specific Government services, or other educational institutions (unless such sharing is prohibited by legislation) so as to serve me in a most efficient way to facilitate the progression of my FIOR Education and

Yes! I agree to the terms & conditions specified above NI I wish to go back to Main Menu

Finally, carefully review the summary of the information you have entered ensure that it is accurate.

| <b>REPUBLÍC</b><br>POLYTECHNIC                | OASIS                                                                                                    |
|-----------------------------------------------|----------------------------------------------------------------------------------------------------|
| Personal Particulars Summary                  |                                                                                                    |
| Student ID                                    | 21036567                                                                                                    |
| Name                                          | SSS0198503                                                                                                    |
| Personal Data                                 |                                                                                                    |
| Place of Birth                                |                                                                                                    |
| Marital Status                                | emaie                                                                                                    |
| Gender                                        |                                                                                                    |
| Military Status                               |                                                                                                    |
| Race                                          |                                                                                                    |
| Religion                                      | Total Control Control |
| Operationally Ready Date<br>(ORD)(DD/MM/YYYY) |                                                                                                    |
| Household Details                             |                                                                                                    |
| No. of Siblings                               | 2                                                                                                    |

Once you have verified the information is correct, click on the **Submit** button at the end of the summary page. You will not able to make changes to your information once you have submitted.

10. I have read, understood and consent to the Privacy Statement at https://www.rp.edu.sg/privacy-statement (as updated from time to time). I understand that my personal and academic data may be shared with other Government agencies, non-Government agencies which have been authorised to carry out specific Government services, or other educational institutions (unless such sharing is prohibited by legislation) so as to serve me in a most efficient way to facilitate the progression of my academic pursuits or for Education and Career Guidance.

| $\left( \right)$ | Submit | Previous |
|------------------|--------|----------|
|                  | -      |          |

< Back to Main Menu

#### Step 3: Submit Compulsory Documents

#### Click on Step 3: Submit Compulsory Documents button.

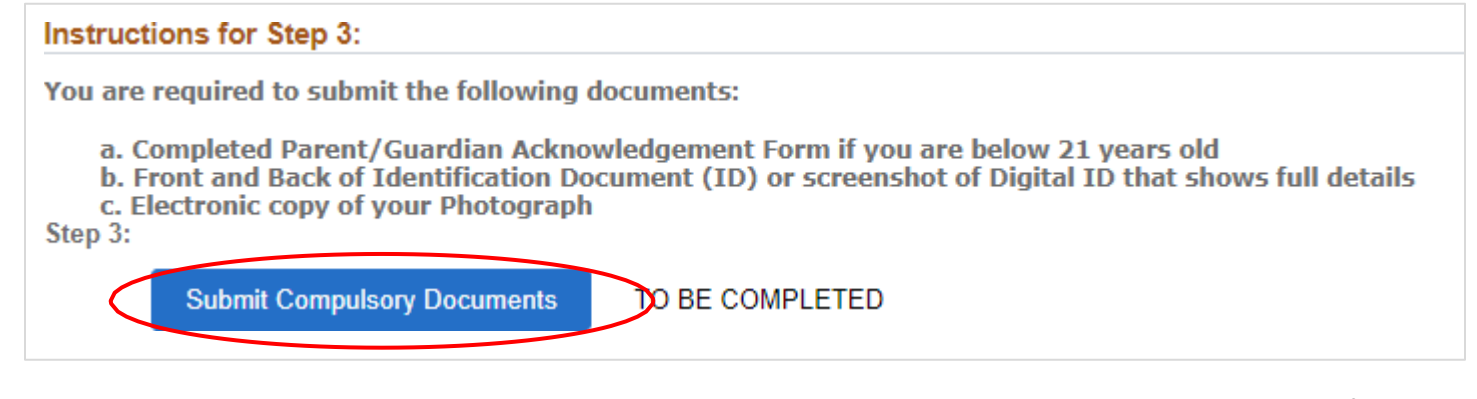

Parent or guardian can provide their consent by logging in with SingPass or download the Parent Consent Form from the online enrolment portal. Under the Parent/Guardian with Singpass option, parent or guardian will access Singpass to submit the consent form electronically.

|   | With/without Singpass                                                                                                   |
|---|----------------------------------------------------------------------------------------------------|
| < | Parent/Guardian with Singpass     Parent/Guardian without Singpass                                                      |
|   | Parent/Guardian with Singpass                                                                                           |
|   | Parent/Guardian with SingPass access are required to click on the below link to submit the consent form electronically. |
|   | Link to electronic form                                                                                                 |
|   | Next to submit your NRIC/FIN                                                                                            |

Under **Parent/Guardian without Singpass option**, parent or guardian can download the parent consent form to print and sign, and upload a scan of the completed form using the "Attach" button.

Once the document is uploaded, click the **Submit** button.

| With/without Singpass                                                                                                    |                                                                                                    |                                                                                                    |                                                                                |                       |
|----------------------------------------------------------------------------------------------------|----------------------------------------------------------------------------------------------------|----------------------------------------------------------------------------------------------------|--------------------------------------------------------------------------------|-----------------------|
| ○ Parent/Guardian with Singpase ● Pare                                                                                                    | ent/Guardian without Singpass                                                                                                    |                                                                                                    |                                                                                |                       |
| Parent/Guardian without Singpass                                                                                                    |                                                                                                    |                                                                                                    |                                                                                |                       |
| If you are below 21 years old, you will need yo<br>If your Parent/Guardian is non SingPass user,<br>To upload, click the "Attach" button to select yo<br>NOTE: You would need to submit the complete<br>Parent Consent Form | ur Parent/Guardian to submit a consent form. For faste<br>you can click the below link to download the Parent co<br>our file. (The maximum File size is 2 MB and the accep<br>ed Parent's Consent form before you can proceed to up<br>ownload PDF form | er submission, your Parent/Guardian is enco<br>insent form and attached the completed for<br>table file types are: doc, docx, gif, jpeg, pdf<br>pload your NRIC/FIN and photo in the next | ouraged to login and submit their consent via SingP<br>m here.<br>/).<br>step. | Pass in this section. |
| Checklist Item 🗘                                                                                                    | Attached File $\Diamond$                                                                                                    | Description ♦                                                                                                    | Attach                                                                         | Delete                |
| 1 Parent Consent Form                                                                                                    |                                                                                                    |                                                                                                    | Attach                                                                         | Delete                |
| Submit                                                                                                    |                                                                                                    |                                                                                                    |                                                                                |                       |

Next, upload a front and back copy of your NRIC/FIN or a screenshot of your Digital ID from the SingPass app. Click **Submit** button after upload.

Note: If you had logged in to the enrolment system via SingPass, you will not be required to complete this step. Please proceed to the next step.

| NRIC Front/Back Upload                                                                         |                                                                                                    |                                        |        |        |  |  |  |
|------------------------------------------------------------------------------------------------|----------------------------------------------------------------------------------------------------|----------------------------------------|--------|--------|--|--|--|
| POLYTECHNIC OASIS                                                                              |                                                                                                    |                                        |        |        |  |  |  |
| Upload your Front and Back of Identi                                                           | Upload your Front and Back of Identification Document (ID) or screenshot of Digital ID that shows full details |                                        |        |        |  |  |  |
| You are required to upload your Front and B<br>Click attach to select your file for your uploa | ack of Identification Document (ID) or screenshot o<br>d.                                                      | of Digital ID that shows full details. |        |        |  |  |  |
| Checklist Item ♦                                                                               | Attached File ♦                                                                                                | Description $\Diamond$                 | Attach | Delete |  |  |  |
| 1 Identification ID                                                                            |                                                                                                    |                                        | Attach | Delete |  |  |  |
| 2 Identification ID (Back)                                                                     |                                                                                                    |                                        | Attach | Delete |  |  |  |
| Back to Main Ment Submit                                                                       |                                                                                                    |                                        |        |        |  |  |  |

Finally, upload your photograph. Your photograph will be used for your e-Student Card. Click the link to upload your photo.

After completing your photo upload, click **Back to Main Menu** button to return to the main menu.

| Upload Photo                                                                                                    |
|----------------------------------------------------------------------------------------------------|
| Photo Status: Pending                                                                                                    |
| No Photo Available                                                                                                    |
| *Please click the Refresh button to retrieve the latest photo and status.<br>*Please click Confirm button if you agree with the photo displayed above. Otherwise, please use the link below to upload the photo. |
| Confirm Refresh                                                                                                    |
| Click to upload your photograph                                                                                                    |
| <ul> <li>Your photograph must fulfil passport requirements with white background.</li> <li>Upload your photograph via the Photo System</li> <li>Late submission of your photograph will</li> </ul>               |
| ◦ Delay in processing your e-Student Card in RP Connect.                                                                                                    |
| • Delay RP in sending your information to TransitLink which is required for the application of your Diploma Student Concession Card*.                                                                            |
| *You have to apply for the Diploma Student Concession Card via TransitLink if you need it to use on public transport. You will be informed by RP w application. Click here to find out more.                     |

## Step 4: Upload Other Enrolment Documents.

# Click on Step 4: **Download/Upload your completed forms** button to upload your medical supporting documents and other forms.

| Instructions for Step 4:                                                                                                    |
|----------------------------------------------------------------------------------------------------|
| You are required to submit the following documents:                                                                                                    |
| <ul> <li>a. Some courses require submission of Medical report or specialized tests such as Colour Vision and/or Audiometry for selected enrolled courses only. You can refer to the listing here.</li> <li>Download your Medical report form / Colour vision test form</li> <li>Proceed for medical check-up/specific tests checks</li> <li>Attach and Upload the completed form</li> </ul> |
| b. For submission of supporting documents on your medical/health declaration in Step 2-Section 7                                                                                                    |
| c. For submission of national service documents (supporting documents) where applicable<br>Step 4:                                                                                                    |
| Download/Upload your completed forms TO BE COMPLETED                                                                                                    |

Download, complete, and upload documents that are mandatory to your enrolment.

- Medical report form (depending on diploma course for Singapore Citizens / PR; compulsory for all international students)
- Colour vision test form (depending on diploma course)
- Audiometry report (depending on diploma course)
- NS documents (for students who have completed / have valid deferment document)
- Other documents

Click Submit button after upload to proceed. After submission, click Back to Main Menu button.

| Upload Documents                                                                                                    |                 |                        |                       |             |                 |          |        |        |
|----------------------------------------------------------------------------------------------------|-----------------|------------------------|-----------------------|-------------|-----------------|----------|--------|--------|
|                                                                                                    | Student ID      | 20050093               |                       |             |                 |          |        |        |
|                                                                                                    | Name            | SSS0162493             |                       |             |                 |          |        |        |
| Download / Upload the completed forms                                                                                                    |                 |                        |                       |             |                 |          |        |        |
| In this section, you will be able to upload files that are mandatory for your enrolment. Please read the instructions in your enrolment booklet for the type of documents that you will need to upload. |                 |                        |                       |             |                 |          |        |        |
| Please submit all compulsory documents. Students who fail to submit all compulsory enrolment documents will be liable for deregistration from RP.                                                       |                 |                        |                       |             |                 |          |        |        |
| To upload, click the "Attach" button to select your file. (The maximum file size is 2mb and the acceptable file types are: doc, docx, gif, jpeg, jpg, pdf).                                             |                 |                        |                       |             |                 |          |        |        |
| Checklist Item $\Diamond$                                                                                                    | Attached File ♦ | Description $\Diamond$ | Updated On $\Diamond$ | Mandatory 🛇 | View $\diamond$ | Download | Attach | Delete |
| 1 Color Vision Form (Pg 2)                                                                                                    |                 |                        |                       | Ν           | View            | Download | Attach | Delete |
| 2 NS Documents (if applicable)                                                                                                    |                 |                        |                       | Ν           | View            | $\smile$ | Attach | Delete |
| 3 Medical supporting doc                                                                                                    |                 |                        |                       | Ν           | View            |          | Attach | Delete |
| 4 Other documents                                                                                                    |                 |                        |                       | Ν           | View            |          | Attach | Delete |
| Back to Main Menu Submit                                                                                                    |                 |                        |                       |             |                 |          |        |        |

#### Step 5: Financial Information.

Read through the finance information and apply for financial scheme(s) where applicable.

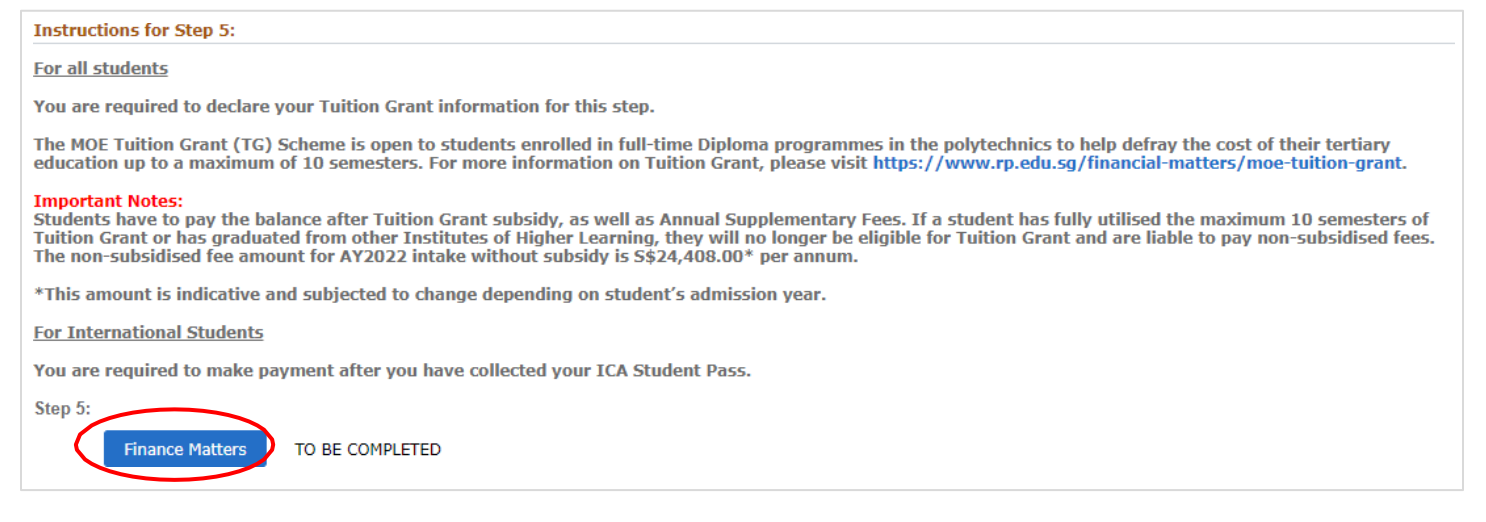

The summary of your fees is indicated. Click "Next" to proceed.

| POLYTECHNIC                     |                              | OASIS        |
|---------------------------------|------------------------------|--------------|
| Section 1 of 3: Finance Matters |                              |              |
| Student ID                      | 21036567                     |              |
| Name                            | SSS0198503                   |              |
| NRIC/PP No.                     | S0077329A                    |              |
| UIN/FIN                         | S0077329A                    |              |
| Qualification Type              | Full-time Diploma            |              |
| Course                          | Dip in Outdoor & Adv Learnin |              |
| Admit Term                      | AY2021 Semester 1            |              |
| Invoice ID                      |                              |              |
| Summary of Fee                  |                              |              |
|                                 | Semester 1                   | Semester 2 ◊ |
| Subsidized Tuition Fee          | 1450.00                      | 1450.00      |
| Supplementary Fee               | 86.50                        | 0.00         |
| Total Amount Payable            | 1536.50                      | ) 1450.00    |

• All fees are subject to changes as determined by the Ministry of Education, Singapore.

. The fees shown are inclusive of GST.

Please refer to https://www.rp.edu.sg/financial-matters/course-fees for more information.

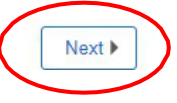

#### Declare your Tuition Grant status. Click Next to proceed.

Section 2 of 3: Finance Matters

 Student ID
 21036567

 Name
 SSS0198503

 NRIC/PP No.
 S0077329A

 UIN/FIN
 S0077329A

 Qualification Type
 Full-time Diploma

 Course
 Dip in Outdoor & Adv Learnin

 Admit Term
 AY2021 Semester 1

Invoice ID

#### Mandatory Forms

have read the cover letter from MOE : Tuition Grant Scheme for Singaporeans.

 Id clare that (Tick one of the following boxes):

 Inave not received any Tuition Grant or other sponsorship/subsidy from the Singapore Government previously for a course of study at the same or a higher level as my new course at the Republic polytechnic.

 I wish to receive a Tuition Grant and pay subsidised tuition fees for my new course.
 I agree to pay non-subsidised fees, "If I subsequently become ineligible for the Tuition Grant during the period of my new course.
 I agree to pay non-subsidised fees," if I subsequently become ineligible to apply for any financial schemes (e.g. Mendaki Tertiary Tuition Fee Subsidy, CPF Education Scheme, Tuition Fee Loan Scheme, etc.)

 I have received a Tuition Grant or other sponsorship/subsidy from the Singapore Government for a previous course of study at the same or a higher level as my new course, but I did not graduate / have not graduated from the course.
 I agree to pay non-subsidised fees, for my new course if I am assessed to be ineligible for Tuition Grant.
 I agree to pay non-subsidised fees, for my new course if I am assessed to be ineligible for Tuition Grant.
 I agree to pay non-subsidised fees, you are not eligible to apply for any financial schemes (e.g. Mendaki Tertiary Tuition Fee Subsidy, CPF Education Scheme, Tuition Fee Loan Scheme, etc.)

 I have received a Tuition Grant or other sponsorship/subsidy from the Singapore Government for a previous course of study at the same or a higher level as my new course, and I have graduated from the course.
 I agree to pay non-subsidised fees, for my new course.
 I agree to pay non-subsidised fees, you are not eligible to apply for any financial schemes (e.g. Mendaki Tertiary Tuition Fee Subsidy, CPF Education Scheme, Tuition Fee Loan Scheme, etc.)

 Have received a Tuition Grant or other sponsorship/subsidy from the Singapore Government for a previous course of study at the same or a higher l

I declare that the information provided by me in this declaration form is true and accurate, and I have not deliberately or wilfully omitted to provide any information that would render me ineligible to receive Tuition Grant I understand that false declaration is a criminal offence that is punishable with a jail term and/or fine. Should I be found to have provided false declaration, I will not be eligible to receive the Tuition Grant for my course of study or any future course of study. \*Please note that once you are required to pay non-subsidised fees, you are not eligible to apply for any financial schemes (e.g. Mendaki Tertiary Tuition Fee Subsidy, CPF Education Scheme, Tuition Fee Loan Scheme, etc.)

Read through the financial schemes that you can apply for the payment of your school fees. Read the declarations.

#### Click Back to Main Menu to proceed.

Section 3 of 3 Finance Matters

 Student ID
 21036567

 Name
 SSS0198503

 NRIC/PP No.
 S0077329A

 UIN/FIN
 S0077329A

 Qualification Type
 Full-time Diploma

 Course
 Dip in Outdoor & Adv Learnin

 Admit Term
 AY2021 Semester 1

 Invoice ID
 Invoice ID

#### Financial Schemes Application

The following are the various financial schemes that RP students can apply for payment of the school fees for their 3-year Diploma Full-Time Course. Please click on the link for more information.

1. Mendaki Tuition Fee Subsidy (online application at https://www.mendaki.org.sg/assistance\_landing/tertiary-tuition-fee-subsidy-ttfs/)

- 2. Post Secondary Education Scheme (online application at https://form.gov.sg/62ac035f3c3b210013f6cd90)
- 3. CPF Education Loan Scheme (online application at https://www.cpf.gov.sg/members)
- 4. Tuition Fee Loan

#### Acknowledgement

- 1. I will apply for eGIRO for payment of school fees after completion of the on-boarding process.
- 2. I am aware of the financial schemes available as listed above.
- 3. I will apply online for the respective schemes accordingly.
- 4. For Mendaki Tertiary Tuition Fee Subsidy, Post-Secondary Education Scheme and CPF Education Loan Scheme application, please apply online by the stipulated deadline.
- 5. For International Students, I will make payment of the advance fee after collection of the ICA Student pass.

For details, please refer to the enrolment booklet or RP website, https://www.rp.edu.sg/financial-assistance/financial-assistance.

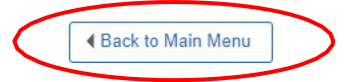

You have completed the online enrolment process. Click the Exit button to sign-out.

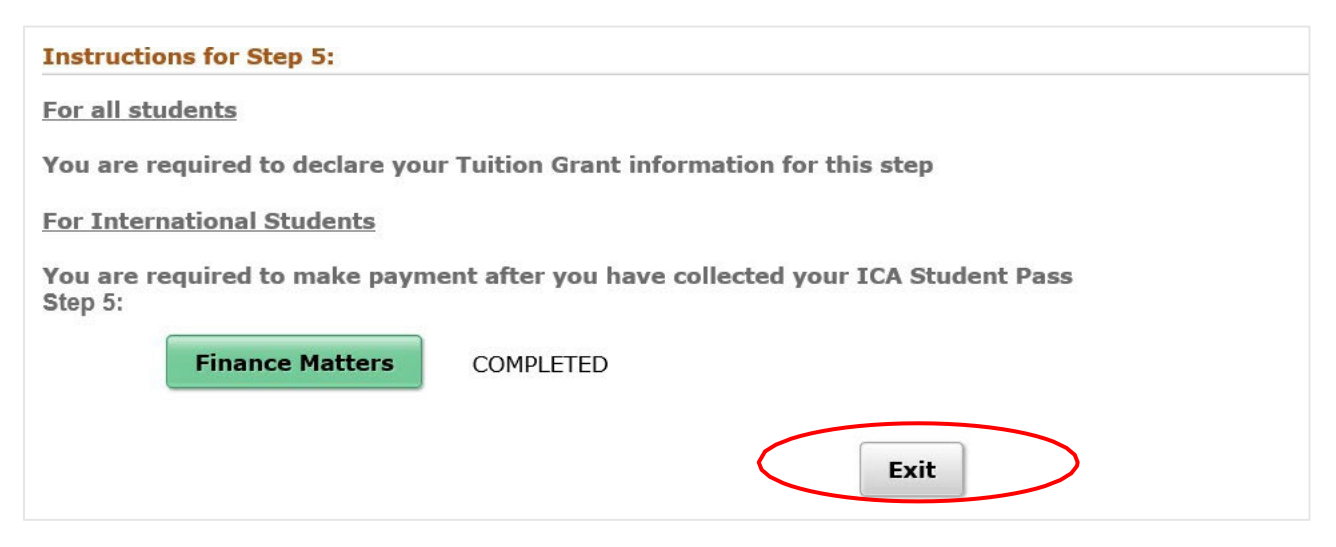